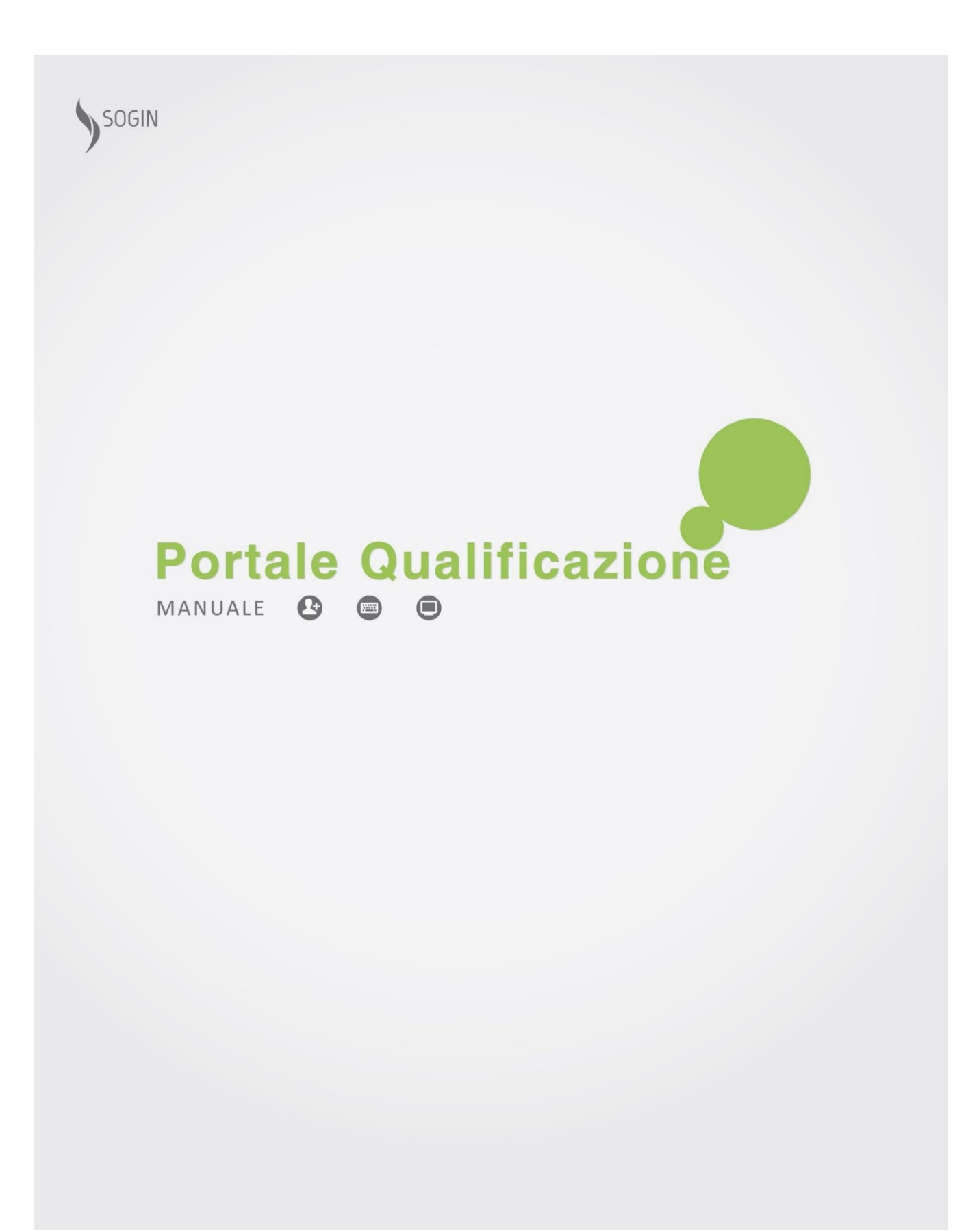

Versione aggiornata al 03 Aprile 2017

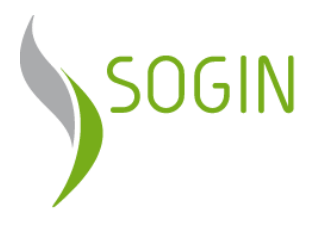

# Sommario

| Introduzione                            | 3  |
|-----------------------------------------|----|
| Registrazione ed Accesso                | 4  |
| Generale                                | 4  |
| Registrazione                           | 5  |
| Professionista                          | 6  |
| Azienda                                 |    |
| Completa Registrazione                  | 8  |
| Ripristino Password                     | 8  |
| Area riservata                          | 9  |
| Funzionalità di Testata                 | 10 |
| Cambio Password                         | 11 |
| Profilo                                 | 12 |
| Professionista                          | 12 |
| Azienda                                 | 13 |
| Richiesta Qualifica/Iscrizione          | 14 |
| Richiesta Corrente                      | 18 |
| Dettaglio Qualifiche                    | 19 |
| Gestione Documenti                      | 20 |
| a. Caricamento documenti                | 22 |
| b. <i>Modifica e download documento</i> | 23 |
| c. Numero massimo di documenti          | 24 |
| Invio Richiesta                         | 24 |
| Richiesta Inviata                       | 25 |
| Sblocco Documentazione                  | 28 |

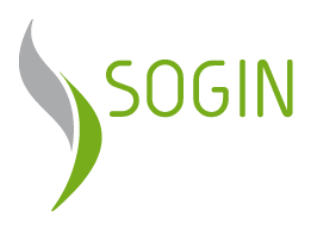

| Qualificazioni Attive | 29 |
|-----------------------|----|
| Scadenzario           | 30 |
| Vendor Rating         | 31 |
| Archivio              | 32 |

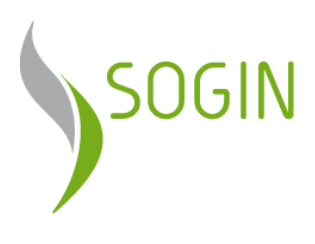

## Introduzione

Il Nuovo Portale Qualificazione è lo strumento di lavoro che Sogin mette a disposizione degli operatori economici finalizzato a semplificare le procedure di qualificazione.

Ciascun Fornitore di beni e servizi può candidarsi spontaneamente per le Categorie merceologiche che Sogin mette a disposizione.

Attraverso il Portale è possibile :

- gestire autonomamente la propria Anagrafica, variazioni di Sede, riferimenti, etc.;
- inviare le richieste per l'inserimento nei sistemi Qualificazione Sogin;
- assicurare lo scambio in formato elettronico dei documenti con Sogin.

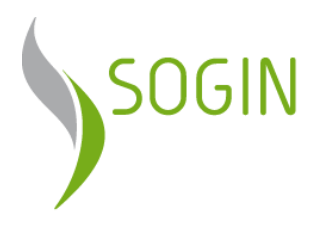

## **Registrazione ed Accesso**

## GENERALE

Attraverso il portale<u>www.sogin.it</u>, nella sezione Fornitori

http://www.sogin.it/it/fornitori/fornitori.html è presente il punto di accesso all' Area Riservata Fornitori

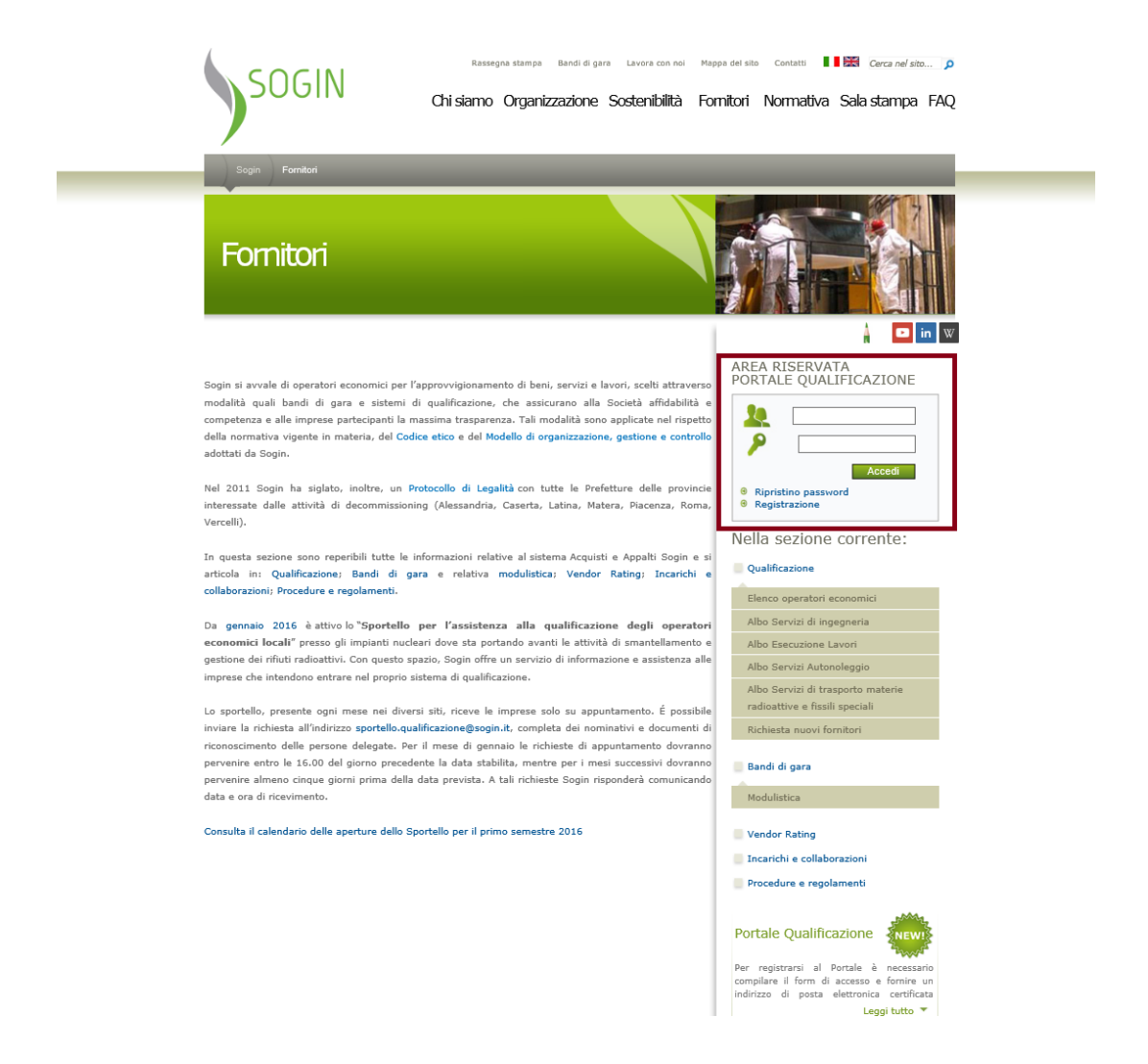

Se si è già in possesso delle credenziali, effettuando l'accesso si viene reindirizzati alla Home Page del Portale.

In caso contrario occorre effettuare la procedura di Registrazione.

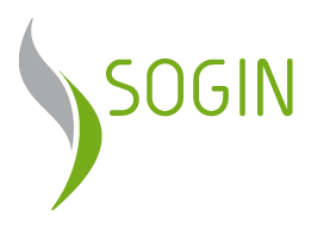

## REGISTRAZIONE

Consente di registrarsi al Portale per accedere alle sue funzionalità.

Tramite l'apposito link si viene reindirizzati alla pagina di registrazione in cui viene richiesta la tipologia di Fornitore:

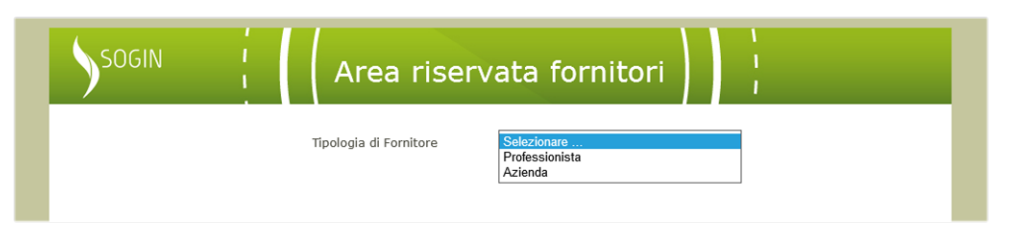

In base alla scelta effettuata si accede alla schermata in cui è possibile inserire i dati anagrafici del Fornitore.

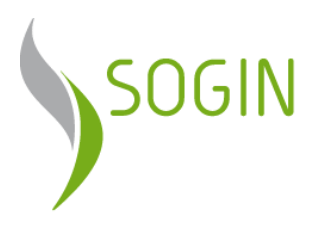

### Professionista

Consente di inserire i dati principali del Professionista.

| SOGIN Area riserv                                                                                                    | vata fornitori                                                                                                    |
|----------------------------------------------------------------------------------------------------|----------------------------------------------------------------------------------------------------|
| Tipologia di Fornitore                                                                                                    | Professionista                                                                                                    |
| Nome *<br>Cognome *<br>Partita IVA *<br>Codice Fiscale *<br>Telefono *                                                                                            |                                                                                                    |
| FAX<br>Nazione *<br>Città *<br>Provincia *                                                                                                    | ITALIA V<br>Selezionare                                                                                                    |
| Via/Piazza *<br>CAP *<br>E-Mail (PEC) *<br>E-Mail (Standard) *                                                                                                    |                                                                                                    |
| Persona di Riferimento *<br>Si dichiara di aver preso visione del<br>Si autorizza inoltre al trattamento dei dati persi<br>S.p.A. per le finalità e con le modali | I Regolamento del Portale Qualificazione .<br>onali, ai sensi del D.Lgs. 196/2003, da parte di Sogin<br>ità individuate dal Regolamento. * □ |
| b96                                                                                                    | මෙර ග                                                                                                    |
| Codice *<br>I campi contrassegna                                                                                                    | ati con (*) sono obbligatori                                                                                                    |
| Una volta ottentute le credenziali d'accesso,<br>dell'Are                                                                                                    | si faccia riferimento al Manuale d'Uso per l'utilizzo<br>a Riservata.                                                                        |
| Sogin S.p.A. Società con Unico socio<br>Registro Imprese Sede legale: via Marsala, 51c                                                                            | Informazioni legali<br>Privacy policy                                                                                                    |
| di Roma 00185 Roma<br>C.F. e partita I.V.A. Tel.: +39.06.830401<br>n. 05779721009 Email: info@sogin.it<br>R.E.A. 922437                                           |                                                                                                    |

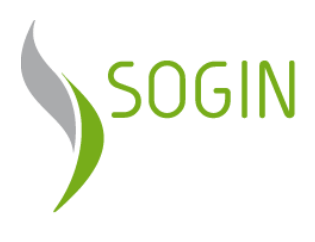

#### Azienda

Consente di inserire i dati principali dell'Azienda.

| SOGIN                                                                                                   | Area riser                                                                                                    | vata fornito                                                                                 | ori i                                                      |                                                            |
|----------------------------------------------------------------------------------------------------|----------------------------------------------------------------------------------------------------|----------------------------------------------------------------------------------------------|------------------------------------------------------------|------------------------------------------------------------|
|                                                                                                    | Tipologia di Fornitore                                                                                                    | Azienda                                                                                      | V                                                          |                                                            |
|                                                                                                    | Ragione Sociale *<br>Tipologia Azienda *                                                                                       | Selezionare                                                                                  | Y                                                          |                                                            |
|                                                                                                    | Codice Fiscale *<br>Telefono *<br>FAX                                                                                          |                                                                                              |                                                            |                                                            |
|                                                                                                    | Nazione *<br>Città *                                                                                                    | ITALIA                                                                                       |                                                            |                                                            |
|                                                                                                    | Via/Piazza *<br>CAP *                                                                                                    | Selezionare                                                                                  |                                                            |                                                            |
|                                                                                                    | E-Mail (PEC) *<br>E-Mail (Standard) *<br>Persona di Riferimento *                                                              |                                                                                              |                                                            |                                                            |
|                                                                                                    | Si dichiara di aver preso visione d<br>Si autorizza inoltre al trattamento dei dati per<br>S.p.A. per le finalità e con le mod | el Regolamento del Portale<br>sonali, ai sensi del D.Lgs. 1<br>alità individuate dal Regolan | Qualificazione .<br>96/2003, da parte di Sogin<br>nento. * |                                                            |
|                                                                                                    | 68                                                                                                    | 66f. 0                                                                                       |                                                            |                                                            |
|                                                                                                    | Codice *                                                                                                    |                                                                                              |                                                            |                                                            |
|                                                                                                    | I campi contrasseg                                                                                                    | nati con (*) sono obbligatori                                                                |                                                            |                                                            |
|                                                                                                    | Una volta ottentute le credenziali d'accesso<br>dell'A                                                                         | o, si faccia riferimento al Ma<br>irea Riservata.                                            | nuale d'Uso per l'utilizzo                                 |                                                            |
|                                                                                                    |                                                                                                    | INVIA                                                                                        |                                                            |                                                            |
| Sogin S.p.A.<br>Registro Imprese<br>di Roma<br>C.F. e partita I.V.A.<br>n. 05779721009<br>R.E.A. 922437 | Società con Unico socio<br>Sede legale: via Marsala, 51c<br>00185 Roma<br>Tel.: +39.06.830401<br>Ernail: info@sogin.it         | <u>Informazioni legali</u><br>Privacy policy                                                 |                                                            | SOSTENIAMO la<br>PONDAZIONE<br>recoSVILUPPO<br>SOSTENIBILE |

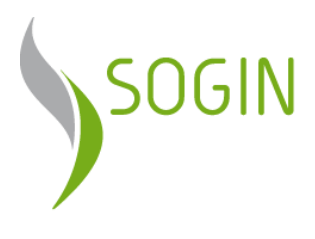

#### **Completa Registrazione**

La registrazione si completa con il tasto "*Invia*", visualizzando l'esito dell'operazione.

Le credenziali di accesso verranno inviate all'indirizzo e-mail inserito in fase di registrazione.

#### **RIPRISTINO PASSWORD**

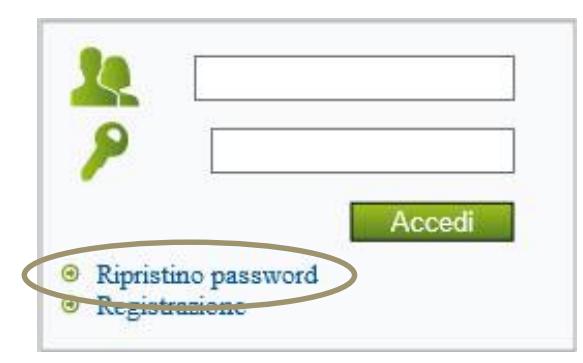

In caso di smarrimento della propria Password, è possibile ottenerne una nuova mediante l'apposito link.

Il sistema richiede l'inserimento di Username, E-mail e Nuova Password come mostrato in figura:

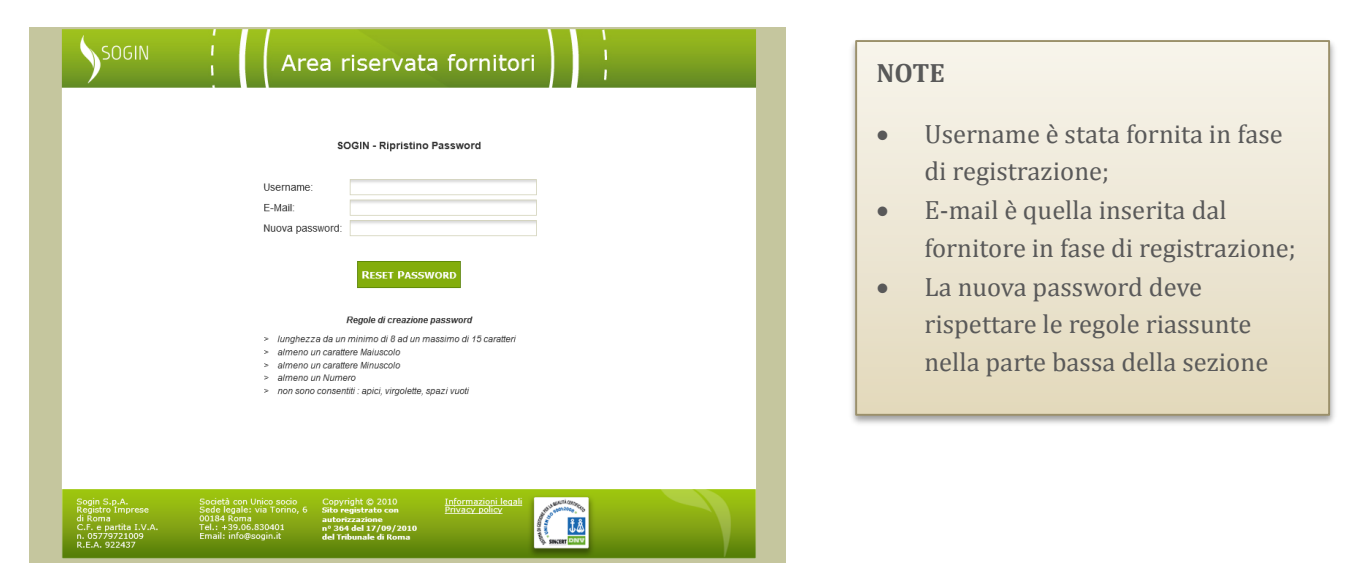

Il bottone "Reset Password" completa la procedura inviando una e-mail al fornitore, con apposito link che deve essere confermato per rendere effettiva la nuova password.

La richiesta va confermata entro un tempo massimo di 60 minuti.

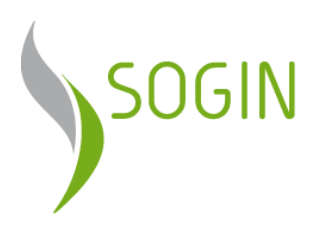

## Area riservata

Effettuato l'accesso viene prospettata la Home Page del Portale con le relative funzionalità.

| SOGIN                                                                                                    | Area ri                                                                                                    | servata fornito                              | pri                             | n 🗘 🗗                                                      |
|----------------------------------------------------------------------------------------------------|----------------------------------------------------------------------------------------------------|----------------------------------------------|---------------------------------|------------------------------------------------------------|
| Profilo Richiesta                                                                                        | Qualifiche Richiesta Corrente Ri                                                                                        | chieste Inviate Qualifiche Att               | tive Scadenzario Vend           | or Rating Archivio                                         |
| Il Nuovo Portale Qi                                                                                      | ualificazione è lo strumento di lavoro ch                                                                               | e Sogin mette a disposizione deg             | li operatori economici finalizz | ato a semplificare le                                      |
| procedure di qualific                                                                                    | azione.                                                                                                    |                                              |                                 |                                                            |
| Il Portale è suddivis                                                                                    | o in sezioni, in particolare:                                                                                           |                                              |                                 |                                                            |
| <ul> <li>Profilo, per la ges</li> </ul>                                                                  | stione della propria Anagrafica;                                                                                        |                                              |                                 |                                                            |
| Richiesta Qualific                                                                                       | he, per le richieste di qualificazione alle d                                                                           | iverse Categorie Merceologice.               |                                 |                                                            |
| <ul> <li>Richiesta Corrent</li> </ul>                                                                    | e, per gestire la documentazione necessa                                                                                | ria alla corrente richiesta.                 |                                 |                                                            |
| <ul> <li>Richieste Inviate,</li> </ul>                                                                   | , per visualizzare la lista delle richieste ind                                                                         | oltrate e relativo stato di lavorazion       | e.                              |                                                            |
| <ul> <li>Qualifiche Attive,</li> </ul>                                                                   | per visualizzare l'elenco delle qualifiche a                                                                            | incora valide.                               |                                 |                                                            |
| <ul> <li>Scadenzario, che</li> </ul>                                                                     | contiene l'elenco delle richieste in scader                                                                             | iza o scadute, al fine di un'eventual        | e rinnovo.                      |                                                            |
| <ul> <li>Vendor Rating, p</li> </ul>                                                                     | er visualizzare le valutazioni ricevute sud                                                                             | livise per Ordini e Campagne.                |                                 |                                                            |
| <ul> <li>Archivio , per vis</li> </ul>                                                                   | ualizzare l'archivio delle richieste e docun                                                                            | ientazione relative ad Albi non più a        | attivi.                         |                                                            |
| Per ulteriori dettagli                                                                                   | si rimanda al Manuale d'Uso                                                                                             |                                              |                                 |                                                            |
|                                                                                                    |                                                                                                    |                                              |                                 |                                                            |
|                                                                                                    |                                                                                                    |                                              |                                 |                                                            |
|                                                                                                    |                                                                                                    |                                              |                                 |                                                            |
|                                                                                                    |                                                                                                    |                                              |                                 |                                                            |
|                                                                                                    |                                                                                                    |                                              |                                 |                                                            |
|                                                                                                    |                                                                                                    |                                              |                                 |                                                            |
| Sogin S.p.A.<br>Registro Imprese<br>di Roma<br>C.F. e partita I.V.A.<br>1. 05779721009<br>D.F. A. 022427 | Società con Unico socio<br>Sede legale: via Marsala, 51c<br>00185 Roma<br>Tel:, - 439.06.830401<br>Email: info@sogin.it | <u>Informazioni legali</u><br>Privacy policy |                                 | SOSTENIAMO Ia<br>FONDAZIONE<br>RELOSVILUPPO<br>SOSTENIBILE |

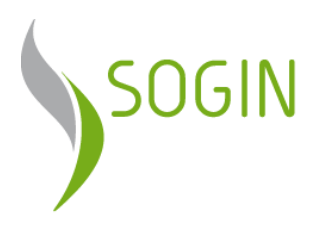

## FUNZIONALITÀ DI TESTATA

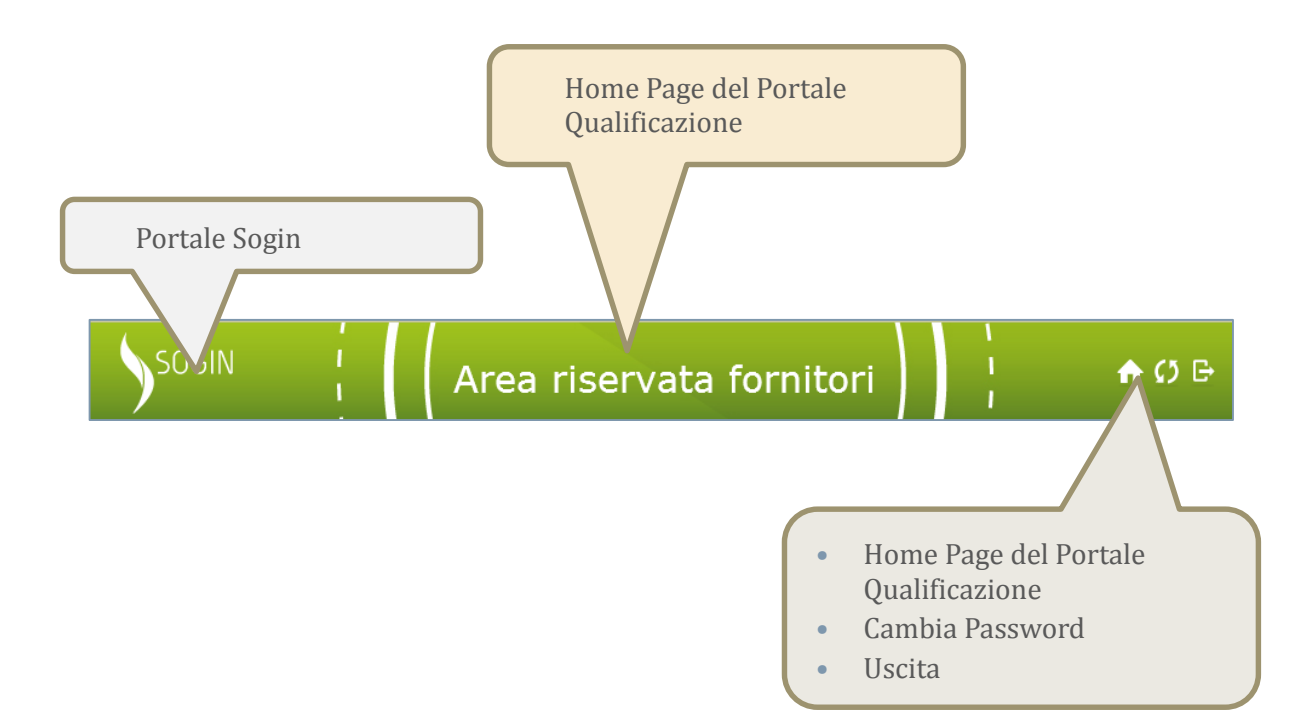

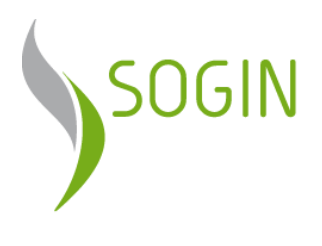

## CAMBIO PASSWORD

| SOGIN                                                                                                   | Area riservata fornitori 🕴 🏠 🔂 🗗                                                                                       |
|----------------------------------------------------------------------------------------------------|----------------------------------------------------------------------------------------------------|
| Profilo Richiesta                                                                                       | Qualifiche Richiesta Corrente Richieste Inviate Qualifiche Attive Scadenzario Vendor Rating Archivio                   |
|                                                                                                    |                                                                                                    |
|                                                                                                    | Cambio Password                                                                                                    |
|                                                                                                    | Nuova Password:                                                                                                    |
|                                                                                                    | Conferma Nuova                                                                                                    |
|                                                                                                    | Password:                                                                                                    |
|                                                                                                    | CAMBIO PASSWORD                                                                                                    |
|                                                                                                    |                                                                                                    |
|                                                                                                    |                                                                                                    |
|                                                                                                    | Regole di creazione password                                                                                           |
|                                                                                                    | <ul> <li>lunghezza da un minimo di 8 ad un massimo di 15 caratteri</li> <li>almeno un carattere Maiuscolo</li> </ul>   |
|                                                                                                    | <ul> <li>&gt; almeno un carattere Minuscolo</li> </ul>                                                                 |
|                                                                                                    | > almeno un Numero                                                                                                    |
|                                                                                                    | non sono consenuir : apici, virgoiette, spazi vuoti                                                                    |
|                                                                                                    |                                                                                                    |
| Sogin S.p.A.<br>Registro Imprese<br>di Roma<br>C.F. e partita I.V.A.<br>n. 05779721009<br>R.E.A. 922437 | Società con Unico socio<br>Sede legale: via Marsala, 51c<br>00185 Roma<br>Tel.: + 39.06.830401<br>Email: info@sogin.it |

Can Nuova Password deve rispettare le regole riassunte nella parte bassa della sezione; confermando il Cambio Password ed effettuando il Logout, è possibile accedere al portale con le nuove credenziali.

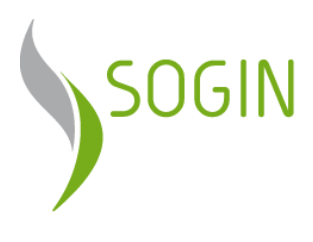

## PROFILO

In questa sezione è possibile aggiornare e/o completare i dati inseriti in fase di registrazione.

Le informazioni sono diversificate a seconda della tipologia del fornitore

#### Professionista

| SOGIN                                                                                                    | Area ri                                                                          | iservata fornito                                    | ri 📔 🏠 🔂 🕞                                                     |
|----------------------------------------------------------------------------------------------------|----------------------------------------------------------------------------------|-----------------------------------------------------|----------------------------------------------------------------|
| Profilo Richiesta Qualifiche                                                                                                    | Richiesta Corrente R                                                             | ichieste Inviate Qualifiche Atti                    | ve Scadenzario Vendor Rating Archivio                          |
|                                                                                                    |                                                                                  | Generale                                            |                                                                |
|                                                                                                    | Nominativo:                                                                      | Sogin S.p.A.                                        |                                                                |
|                                                                                                    | Nazione:                                                                         | ITALIA                                              | $\checkmark$                                                   |
|                                                                                                    | Città:                                                                           | ROMA                                                |                                                                |
|                                                                                                    | Provincia:                                                                       | Roma 🗸                                              |                                                                |
|                                                                                                    | Via/Piazza:                                                                      | via Marsala 51/c                                    |                                                                |
|                                                                                                    | CAP:                                                                             | 00185                                               |                                                                |
|                                                                                                    | Codice Fiscale:                                                                  | 05779721009                                         |                                                                |
|                                                                                                    | Partita IVA:                                                                     | 05779721009                                         |                                                                |
|                                                                                                    | Telefono:                                                                        | 06830401                                            |                                                                |
|                                                                                                    | FAX:                                                                             |                                                     |                                                                |
|                                                                                                    | E-Mail (PEC):                                                                    | info@sogin.it                                       |                                                                |
|                                                                                                    |                                                                                  | SALVA I DATI                                        |                                                                |
| Sogin S.p.A. Società<br>Registro Imprese Sede le<br>di Roma 00185 i<br>C.F. e partita I.V.A. Tel.: + :<br>n. 05779721009 Email: i<br>R.E.A. 922437 | con Unico socio<br>gale: via Marsala, 51c<br>toma<br>9.06.830401<br>nfo@sogin.it | <u>Informazioni legali</u><br><u>Privacy policy</u> | SOSTENIAMO la<br>SOSTENIAMO la<br>SOSTENIAMO la<br>SOSTENIBILE |

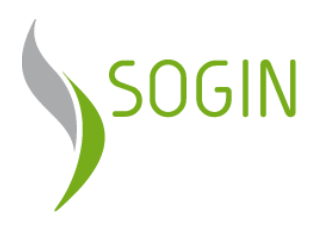

Azienda

| SOGIN                                                                                                   | Area ri                                                                                                    | servata fornitori 🕴 🔒                                                |
|----------------------------------------------------------------------------------------------------|----------------------------------------------------------------------------------------------------|----------------------------------------------------------------------|
| Profilo Richiesta Qu                                                                                    | alifiche Richiesta Corrente Ric                                                                                       | chieste Inviate Qualifiche Attive Scadenzario Vendor Rating Archivio |
|                                                                                                    |                                                                                                    | Conoralo / Sodo Logalo                                               |
|                                                                                                    | Ragione Sociale:                                                                                                    |                                                                      |
|                                                                                                    | Tinologia Azienda:                                                                                                    | Società di canitali                                                  |
|                                                                                                    | Nazione:                                                                                                    |                                                                      |
|                                                                                                    | Città:                                                                                                    | ROMA                                                                 |
|                                                                                                    | Provincia:                                                                                                    | Roma                                                                 |
|                                                                                                    | Via/Piazza:                                                                                                    | via Marsala 51/c                                                     |
|                                                                                                    | CAP:                                                                                                    | 00185                                                                |
|                                                                                                    | Codice Fiscale:                                                                                                    | 05779721009                                                          |
|                                                                                                    | Partita IVA:                                                                                                    | 05779721009                                                          |
|                                                                                                    | Telefono:                                                                                                    | 06830401                                                             |
|                                                                                                    | FAX:                                                                                                    |                                                                      |
|                                                                                                    | Riferimento:                                                                                                    | Di Sarno Roberto                                                     |
|                                                                                                    | E-Mail (PEC):                                                                                                    | qualificazione@pec.sogin.it                                          |
|                                                                                                    | E-Mail (Standard):                                                                                                    | qualificazione@sogin.it                                              |
|                                                                                                    | □ Altr                                                                                                    | a Sede per la corrispondenza                                         |
| Sogin S.p.A.<br>Registro Imprese<br>di Roma<br>C.F. e partita I.V.A.<br>n. 05779721009<br>R.E.A. 922437 | Società con Unico socio<br>Sede legale: via Marsala, 51c<br>00185 Roma<br>Tel.: +39.06.830401<br>Email: info@sogin.it | Informazioni legali<br>Privacy policy                                |

Inserimento delle informazioni relative alla Sede Generale/Legale.

**I**n alternativa indicare "Altra *Sede per la corrispondenza*", per le eventuali comunicazioni utilizzate da Sogin.

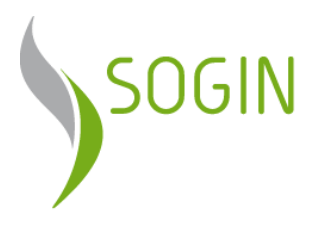

## **RICHIESTA QUALIFICA/ISCRIZIONE**

In questa sezione è possibile scegliere le particolari voci di interesse per le quali si intende qualificarsi.

| SOGIN                                                                                                    | Area riservata fornitori 🛛 🔒 🙃 🗗                                                                                                    |
|----------------------------------------------------------------------------------------------------|----------------------------------------------------------------------------------------------------|
| Profilo Richiesta Qualifiche Richiest                                                                                                    | ta Corrente Richieste Inviate Qualifiche Attive Scadenzario Vendor Rating Archivio                                                                                                    |
|                                                                                                    | Aggiunta Voce di Interesse                                                                                                    |
| Tipologia di Albo:                                                                                                    | Selezionare         Albo Forniture         Albo Lavori         Albo Servizi         Albo Servizi Ingegneria         Albo Servizi Trasporto materie radioattive e fissili speciali - Strada (A)         Albo Servizi Trasporto materie radioattive e fissili speciali - Ferrovia (B)         Albo Servizi Trasporto materie radioattive e fissili speciali - Acque interne navigabili (C)         Albo Servizi Trasporto materie radioattive e fissili speciali - Via aerea (D)         Albo Servizi Trasporto materie radioattive e fissili speciali - Mare (E) |
| Sogin S.p.A. Società con Unico so<br>Registro Imprese Sede legale: via Mars<br>di Roma L.V.A. Tel.: +39.06.830401<br>n. 05779721009 Email: info@sogin.it<br>R.E.A. 922437 | zio<br>sala, 51c Privacy policy SOSTENIAMO Io<br>Privacy policy SOSTENIAMO Io<br>PONDAZIONE<br>PONDAZIONE<br>PONDAZIONE<br>SOSTENIBILE                                                                                                    |

E' possibile selezionare tra le seguenti tipologie di Albo:

- Albo Forniture
- Albo Lavori
- Albo Servizi
- Albo Servizi di Ingegneria
- Albo Lavori
- Albo Servizi Autonoleggio
- Albo Servizi Trasporto materie radioattive e fissili speciali

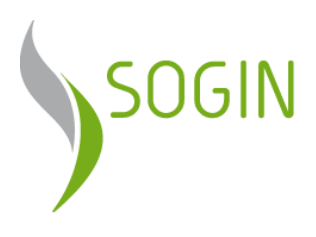

Successivamente è possibile scegliere le categorie merceologiche con le relative classi di importo.

| SOGIN                                                                                                    | Area riservata fornitori 🛛 🔓                                                                   |  |  |
|----------------------------------------------------------------------------------------------------|------------------------------------------------------------------------------------------------|--|--|
| <image/> <image/> <form><form><form><form><form><form><form><form><form><form><form><form><form><form><form><form><form><form><form><form></form></form></form></form></form></form></form></form></form></form></form></form></form></form></form></form></form></form></form></form>                                                                                                    |                                                                                                |  |  |
| <form>         Main and a contract of a live of the second of the second of the se</form> |                                                                                                |  |  |
| Tipologia di Albo:                                                                                                    | Albo Lavori                                                                                    |  |  |
| Categorie Merceologiche:                                                                                                    | OS6 - Finiture di opere generali in materiali plastici, metallici e vetrosi                    |  |  |
| Classi di Importo:                                                                                                    | Classe II (da 258.000 € a 516.000 €)                                                           |  |  |
| SOGIN       Area riservata for         Profito       Richiesta Qualifiche       Richiesta Corrente       Richieste Inviate       Qualification         Profito       Richiesta Qualifiche       Richiesta Corrente       Richieste Inviate       Qualification         Aggiunta Voce di Interesse       Tipologia di Albo:       Algo Lavori       Qualification         Categorie Merceologiche:       OS6 - Finiture di opere generali in materia       Classe II (da 258.000 € a 516.000 €)       ✓         Ambiti Territoriali:       Os6 - Finiture di opere generali in materia       Classe II (da 258.000 € a 516.000 €)       ✓         'Ambiti Territoriale       Ipreferenza. Si ricorda che l'iscrizione è a livello Nazionale)       Nord Ovest (Piemonte ed Emilia Romagna)       Su possono selezionare anche più ambiti t         Catrunci       Si possono selezionare anche più ambiti t       Catrunci         Catrunci       Società con Unico socio       Cate legale: via Marsala, S1c                                                                                                    | □ Nord Ovest (Piemonte ed Emilia Romagna)<br>☑ Centro (Lazio e Campania)<br>□ Sud (Basilicata) |  |  |
|                                                                                                    | (si possono selezionare anche più ambiti territoriali)                                         |  |  |
|                                                                                                    | AGGIUNGI                                                                                       |  |  |
| Sogin S.p.A. Società con Unico soci<br>Registro Imprese Sede legale: via Mars;<br>di Roma 00185 Roma<br>C.F. e partita I.V.A. Tel.: +39.06.830401<br>n. 05779721009 Email: info@sogin.it<br>R.E.A. 922437                                                                                                    | io<br>privacy policy                                                                           |  |  |

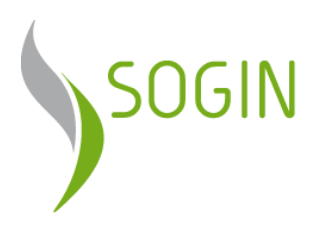

Viene quindi composta la richiesta con la lista di categorie selezionate

| SOGIN                                                            | Area r                                                                                                    | iservata fornit                              | ori 🕴 🔒 🗘 🗗                                                                  |
|------------------------------------------------------------------|----------------------------------------------------------------------------------------------------|----------------------------------------------|------------------------------------------------------------------------------|
| rofilo Richi                                                     | esta Qualifiche Richiesta Corrente                                                                                     | Richieste Inviate Qualifiche A               | ttive Scadenzario Vendor Rating Archivio                                     |
|                                                                  |                                                                                                    | Lista qualifiche da inviare                  |                                                                              |
| Catego                                                           | ia Descrizione                                                                                                    | Tipologia di Albo                            | Classe d'Importo Elimina                                                     |
| OG1-B                                                            | OG1-B - Realizzazione nuove opere e<br>interventi strutturali su opere esistenti                                       | Albo Lavori                                  | Classe IV (da 1.500.000 € a<br>2.582.000 €)                                  |
| OG8                                                              | OG8 - Opere fluviali di difesa                                                                                         | Albo Lavori                                  | Classe 0B (da 50.000 € a 150.000 €)                                          |
| OS7                                                              | OS7 - Finiture di opere generali di natura edile<br>e tecnica                                                          | Albo Lavori                                  | Classe II (da 258.000 € a 516.000 €)                                         |
|                                                                  | Numer                                                                                                    | o massimo di Categorie raggiunto = 3         |                                                                              |
|                                                                  |                                                                                                    |                                              |                                                                              |
|                                                                  |                                                                                                    |                                              |                                                                              |
|                                                                  |                                                                                                    |                                              |                                                                              |
|                                                                  |                                                                                                    |                                              |                                                                              |
| n S.p.A.<br>stro Imprese<br>oma<br>e partita I.V.A<br>5779721009 | Società con Unico socio<br>Sede legale: via Marsala, 51c<br>00185 Roma<br>Tel.: + 39.06.830401<br>Email: info@sogin.it | <u>Informazioni legali</u><br>Privacy policy | SOSTENIAMO IG<br>SOSTENIAMO IG<br>SOSTENIAMO IG<br>FONDAZIONE<br>SOSTENIBILE |

Il sistema effettua dei controlli sulla modalità di aggiunta alla lista delle Categorie Merceologiche segnalando al Fornitore l'esito dell'operazione con eventuali motivazioni:

•

Esito Positivo: 🗹 "descrizione della categoria aggiunta"

Esito Negativo: </u> "descrizione della motivazione" •

E' possibile eliminare una categoria dalla lista tramite l'apposito tasto X .

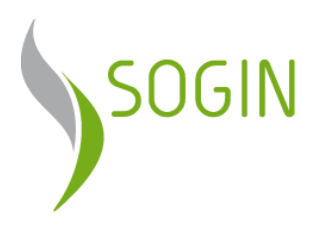

Calista così creata rimane a disposizione del Fornitore anche dopo un eventuale Logout, fino a quando non viene completata la Documentazione necessaria ed inviata la richiesta a Sogin (vedi sezione "<u>Richiesta Corrente</u>")

CARICA DOCUMENTI

Il tasto "*Carica Documenti*" reindirizza alla schermata di inserimento della documentazione necessaria per la richiesta corrente ("<u>Richiesta</u> <u>Corrente</u>")

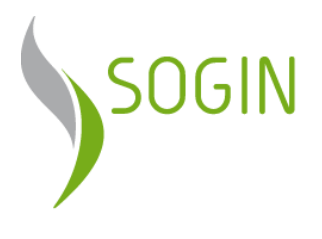

## **RICHIESTA CORRENTE**

| filo Richi                                                       | iesta                  | Qualifiche Richiesta Corrente Richie                                                                                                    | ste Inviate Qualifiche Attive                                                                                           | Scadenzario                                                       | Vendor                                   | Rating A                                  | Archi                         |
|------------------------------------------------------------------|------------------------|----------------------------------------------------------------------------------------------------|----------------------------------------------------------------------------------------------------|-------------------------------------------------------------------|------------------------------------------|-------------------------------------------|-------------------------------|
|                                                                  |                        | De                                                                                                    | ttaglio Qualifiche                                                                                                    |                                                                   |                                          |                                           |                               |
| Categ.                                                           |                        | Descrizione                                                                                                    | Tipologia di Albo                                                                                                    | Clas                                                              | se Importe                               | D                                         |                               |
| OG1-B                                                            | 0G1-                   | B - Realizzazione nuove opere e interventi                                                                                                    | Albo Lavori                                                                                                    | Classe IV (da 1.                                                  | 500.000€a                                | 2.582.000                                 |                               |
| 068                                                              | strutt                 | urali su opere esistenti<br>- Opere fluviali di difera                                                                                                    | Albo Lavori                                                                                                    | €)<br>Classo 0B (da 50                                            | 000 E = 15                               | 0.000 £)                                  |                               |
| 000<br>0057                                                      | OS7 -                  | - Finiture di opere generali di natura edile e tecnica                                                                                                    | Albo Lavori                                                                                                    | Classe II (da 250                                                 | 3.000 € a 51                             | 16.000 €)                                 |                               |
| <u>SOGIN si ris</u><br>ovvedimenti<br><u>di</u>                  | erva,<br>previ<br>Qual | in qualsiasi momento, di effettuare verifiche s<br>isti in caso di esito negativo delle verifiche (An<br>lificazione per l'affidamento di Lavori, Servizi e | sui requisiti autocertificati dall'Opera<br>t. 6, punto 3 comma c del Regolame<br>Forniture di Sogin S.p.A. ai sensi de | <u>tore economico</u><br>nto per l'istituzi<br>ell'art. 134 del d | e provvede<br>one e la ge<br>. Lgs. 50/2 | erà ad adotta<br>estione del S.<br>2016). | <u>are i</u><br>ister         |
|                                                                  |                        | Lista Documenti (                                                                                                    | dimensione massima file 5 MR)                                                                                           |                                                                   |                                          |                                           |                               |
|                                                                  |                        | Tipologia                                                                                                    | Documento                                                                                                    | Note                                                              | n° Doc /<br>Max                          | Firma<br>Digitale                         |                               |
| Đ                                                                | *                      | Allegato 2 Domanda di qualificazione per lavo                                                                                                    | pri                                                                                                    |                                                                   | 0/ <b>1</b>                              | ✓                                         |                               |
| €                                                                |                        | Copia bonifico.<br>(Non previsto per le classi OA e OB)                                                                                                    |                                                                                                    |                                                                   | 0/1                                      |                                           |                               |
| •                                                                | *                      | Allegato A Autodichiarazione ai sensi dell'art.                                                                                                    | 80 D. Lgs. 50/16                                                                                                    |                                                                   | 0/1                                      | ✓                                         |                               |
| •                                                                |                        | Allegato C Dichiarazione altri soggetti art. 80                                                                                                    | D. Lgs. 50/16                                                                                                    |                                                                   | 0 / <b>10</b>                            | ✓                                         |                               |
| •                                                                |                        | Eventuali procure generali                                                                                                    |                                                                                                    |                                                                   | 0 / 5                                    |                                           |                               |
| U                                                                | <u> </u>               | Atto costitutivo e relativo statuto aggiornato                                                                                                    | in caso di partecipazione a consorzi                                                                                    |                                                                   | 0/2                                      |                                           |                               |
| •                                                                |                        | Attestazione SOA<br>(Non obbligatorio per le classi OA e OB)                                                                                                |                                                                                                    | ()                                                                | 0/3                                      |                                           |                               |
| •                                                                | *                      | Lavori analoghi                                                                                                    |                                                                                                    | 0                                                                 | 0/1                                      |                                           |                               |
| •                                                                | *                      | Lavori di punta                                                                                                    |                                                                                                    | 0                                                                 | 0/10                                     |                                           |                               |
| •                                                                |                        | (Requisito previsto soltanto per le categorie OA e C                                                                                                    | OB)                                                                                                    | (1)                                                               | 0/1                                      |                                           |                               |
| •                                                                | *                      | Relazione descrittiva/organigramma                                                                                                    | a supporto relativo all'UNI EN 160 0                                                                                    | 001                                                               | 0/2                                      |                                           |                               |
| •                                                                |                        | (Requisito non previsto per richieste di qualificazione                                                                                                    | ne riferite alle classi OA e OB                                                                                         | 4001                                                              | 0/5                                      |                                           |                               |
| •                                                                |                        | (Requisito non previsto per richieste di qualificazione                                                                                                    | a supporto relativa all UNI EN 150 1<br>ne riferite alle classi OA, OB, I e II)                                         | 1001                                                              | 0/5                                      |                                           |                               |
| Đ                                                                |                        | (Requisito non previsto per richieste di qualificazio)<br>I documenti contrasseg                                                                            | ne riferite alle classi OA, OB, I e II)                                                                                 | ori                                                               | 0/5                                      | ✓                                         |                               |
| n S.p.A.<br>stro Imprese<br>oma<br>e partita I.V.A<br>5779721009 | ۹.                     | Estensioni<br>Società con Unico socio<br>Sede legale: via Marsala, 51c<br>00185 Roma<br>Tel.: + 39.06.830401<br>Ernail: info@sogin.it                       | me consentite : pdf, p/m<br>Informazioni legali<br>Privacy policy                                                       |                                                                   | IS TEAM VIEW IS A LINE OF                | SOSTENIA<br>FOND<br>PROST                 | MO<br>AZIO<br>VILUPI<br>ENIBI |

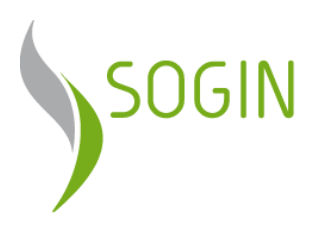

#### **Dettaglio Qualifiche**

La parte alta della schermata contiene il riepilogo delle Qualifiche per le quali si richiede la qualificazione: la lista è stata popolata nella sezione "<u>Richiesta Qualifiche</u>", a cui è possibile reindirizzare tramite il tasto **Torna alla Richiesta**:

| SOGIN        | Area rise                                                                                    | ervata fornitori                        | A 0 B                                                                       |
|--------------|----------------------------------------------------------------------------------------------|-----------------------------------------|-----------------------------------------------------------------------------|
| Profilo Rich | iesta Qualifiche Richiesta Corrente Richie                                                   | ste Inviate Qualifiche Attive           | Scadenzario Vendor Rating Archivio                                          |
| Caton        | Descriziono                                                                                  | ttaglio Qualifiche<br>Tipologia di Albo | Classo Importo                                                              |
| OG1-B        | OG1-B - Realizzazione nuove opere e interventi<br>strutturali su opere esistenti             | Albo Lavori                             | Classe IV (da 1.500.000 € a 2.582.000<br>€)                                 |
| OG8<br>OS7   | OG8 - Opere fluviali di difesa<br>OS7 - Finiture di opere generali di natura edile e tecnica | Albo Lavori<br>Albo Lavori              | Classe 0B (da 50.000 € a 150.000 €)<br>Classe II (da 258.000 € a 516.000 €) |
|              | INVIA                                                                                        | Forna alla Richiesta                    |                                                                             |

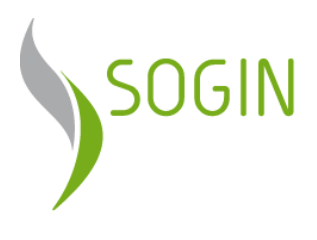

#### **Gestione Documenti**

\_\_\_\_\_

La seconda sezione contiene la tabella di gestione documentale.

|                                                                           |                                                                                                    | Tipologia Documento                                                                                                    | Note         | n° Doc /<br>Max    | Firma<br>Digitale                |  |
|---------------------------------------------------------------------------|----------------------------------------------------------------------------------------------------|----------------------------------------------------------------------------------------------------|--------------|--------------------|----------------------------------|--|
| €                                                                         | *                                                                                                    | Allegato 2 Domanda di qualificazione per lavori                                                                                                    |              | 0 / <b>1</b>       | ✓                                |  |
| •                                                                         |                                                                                                    | Copia bonifico.<br>(Non previsto per le classi OA e OB)                                                                                                    |              | 0 / <b>1</b>       |                                  |  |
| •                                                                         | *                                                                                                    | Allegato A Autodichiarazione ai sensi dell'art. 80 D. Lgs. 50/16                                                                                                    |              | 0 / <b>1</b>       | ✓                                |  |
| Đ                                                                         |                                                                                                    | Allegato C Dichiarazione altri soggetti art. 80 D. Lgs. 50/16                                                                                                    |              | 0 / <b>10</b>      | ✓                                |  |
| Đ                                                                         | Eventuali procure generali                                                                                                    |                                                                                                    |              |                    |                                  |  |
| $\bullet$                                                                 |                                                                                                    |                                                                                                    | 0 / <b>2</b> |                    |                                  |  |
| €                                                                         |                                                                                                    | Attestazione SOA<br>(Non obbligatorio per le classi OA e OB)                                                                                                    | 0            | 0 / <mark>3</mark> |                                  |  |
| €                                                                         | *                                                                                                    | Lavori analoghi                                                                                                    | 0            | 0 / <b>1</b>       | ✓                                |  |
| •                                                                         | *                                                                                                    | Lavori di punta                                                                                                    | 0            | 0 / <b>10</b>      |                                  |  |
| €                                                                         |                                                                                                    | Adeguata attrezzatura tecnica<br>(Requisito previsto soltanto per le categorie OA e OB)                                                                                               | 0            | 0 / <b>1</b>       | ✓                                |  |
| •                                                                         | *                                                                                                    | Relazione descrittiva/organigramma                                                                                                    | 0            | 0 / <b>2</b>       | ✓                                |  |
| €                                                                         |                                                                                                    | Certificato / dichiarazione / documentazione a supporto relativa all'UNI EN ISO 9001<br>(Requisito non previsto per richieste di qualificazione riferite alle classi OA e OB          |              | 0 / <b>5</b>       | ✓                                |  |
| €                                                                         |                                                                                                    | Certificato / dichiarazione / documentazione a supporto relativa all'UNI EN ISO 14001<br>(Requisito non previsto per richieste di qualificazione riferite alle classi OA, OB, I e II) |              | 0 / <b>5</b>       | ✓                                |  |
| •                                                                         | Certificato / dichiarazione / documentazione a supporto relativa alla BS OHSAS 18001<br>(Requisito non previsto per richieste di qualificazione riferite alle classi OA, OB, I e II) |                                                                                                    |              |                    |                                  |  |
|                                                                           |                                                                                                    | I documenti contrassegnati con l'asterisco (*) sono obbligatori<br>Estensioni file consentite : pdf, p7m                                                                              |              |                    |                                  |  |
| n S.p.A.<br>stro Imprese<br>ma<br>e partita I.V.A<br>5779721009<br>922437 |                                                                                                    | Società con Unico socio <u>Informazioni legali</u><br>Sede legale: via Marsala, 51c <u>Privacy policy</u><br>00185 Roma<br>Tel.: +39.06.830401<br>Email: info@sogin.it                | Apple 18 al  |                    | SOSTENIA<br>FOND<br>FOND<br>SOST |  |

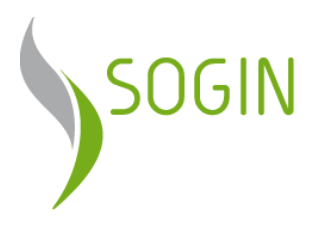

Di seguito vengono descritti i diversi campi che compongono la lista.

Il campo "**Note**" può contenere l'icona "info" il cui click permette di visualizzare alcune informazioni utili al caricamento dei documenti e si riferisce alla singola tipologia:

|  |   |   |                                       | Tipologia Documento                                                                                                    | Note | n° Doc /<br>Max | Firma<br>Digitale |  |
|--|---|---|---------------------------------------|----------------------------------------------------------------------------------------------------|------|-----------------|-------------------|--|
|  | 0 | * | Allegato :                            | B Domanda di qualificazione per servizi e forniture                                                                                                    |      | 0 / <b>1</b>    | ✓                 |  |
|  | Θ | * | Allegato                              | A Autodichiarazione ai sensi dell'art. 80 D. Lgs. 50/16                                                                                                    |      | 0 / <b>1</b>    | ✓                 |  |
|  | Θ |   | Allegato                              | C Dichiarazione altri soggetti art. 80 D. Lgs. 50/16                                                                                                    |      | 0 / <b>10</b>   | ✓                 |  |
|  | Θ |   | Eventuali                             | procure generali                                                                                                    |      | 0 / <b>5</b>    |                   |  |
|  | 0 |   | Atto cost                             | tutivo e relativo statuto aggiornato in caso di partecipazione a consorzi                                                                                                    |      | 0 / <b>2</b>    |                   |  |
|  | 0 | * | Fatturat                              | Contratti di punta                                                                                                    |      | 0 / <b>1</b>    |                   |  |
|  | θ | * | Contratt                              | L'operatore economico dovrà dimostrare di aver eseguito, negli ultimi 3 (Tr                                                                                                    | e)   | 0 / <b>10</b>   |                   |  |
|  | 0 | • | Struttur                              | si richiede l'iscrizione:                                                                                                    |      | 0 / <b>1</b>    | ✓                 |  |
|  | • | * | Professi                              | <ul> <li>on contracto di punta per un importo per cascuna classe e categoria pari a<br/>0,40 (zerovirgolaquaranta) volte l'importo della classe richiesta;</li> <li>due contratti di punta per un importo totale per ciascuna classe e categoria p</li> </ul> | ari  | 0 / <b>1</b>    | ✓                 |  |
|  | 0 | * | Adeguat                               | a 0,50 (zerovirgolacinquanta) volte l'importo della classe richiesta.                                                                                                    |      | 0 / <b>1</b>    | ✓                 |  |
|  | • |   | Eventua                               | 8                                                                                                    |      | 0 / 3           |                   |  |
|  | 0 |   | Accredita<br>altro ente<br>(Obbligato | mento secondo la norma ISO/IEC 17025 (in Italia da ACCREDIA o per l'estero da<br>e di accreditamento, partecipante agli accordi di mutuo riconoscimento)<br>rio per le categorie Eab,Eab1,Eab2)                                                               |      | 0 / <b>5</b>    |                   |  |
|  | θ |   | Certificat<br>(Obbligato              | o / dichiarazione / documentazione a supporto relativa all'UNI EN ISO 9001<br>rio per le categorie : Eab1,Eab2,Eak,Eak1,Ealr)                                                                                                    |      | 0 / 5           |                   |  |

Il campo "**Firma Digitale**" contiene l'icona firmato digitalmente.

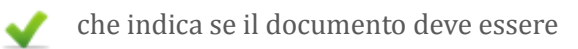

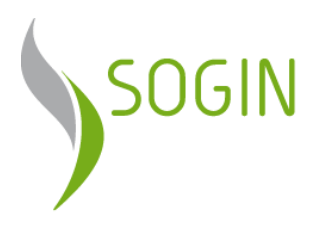

#### a. Caricamento documenti

Il primo passo per operare sui documenti è cliccare il tasto 🚯 per visualizzarne il contenuto.

Cliccando sul tasto è possibile espandere la tipologia di un documento, modificarne la descrizione, caricare un file e/o scaricarlo.

Il secondo passo sarà inserire una descrizione testuale (obbligatoria), ed inserire un allegato cliccando sul tasto **Sfoglia**.

| •                  |  |        | 0 / <b>5</b> |        |  |  |  |  |  |  |  |
|--------------------|--|--------|--------------|--------|--|--|--|--|--|--|--|
| Dettaglio allegati |  |        |              |        |  |  |  |  |  |  |  |
|                    |  | Scaden | iza          | Azioni |  |  |  |  |  |  |  |
|                    |  |        | Sfoglia      |        |  |  |  |  |  |  |  |

Per alcuni documenti è necessario l'inserimento della data di scadenza.

Effettuata questa operazione, cliccando sul pulsante "**Salva**" nella colonna **Azioni**, otterremo il seguente messaggio nella figura a destra.

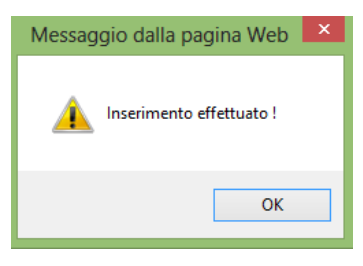

A questo punto il nuovo documento caricato apparirà nella forma seguente:

| • | Certificato / dichiarazione / documentazione a support<br>(Obbligatorio per le categorie: Eab1,Eab2) | 1 / <b>5</b> |                       |      |          |        |
|---|----------------------------------------------------------------------------------------------------|--------------|-----------------------|------|----------|--------|
|   | Dettaglio a                                                                                          | allegati     |                       |      |          |        |
|   | Descrizione                                                                                          | File         | Data<br>Aggiornamento | Data | Scadenza | Azioni |
|   | Certificato                                                                                          |              | 31/03/2017            | 31/  | 12/2017  | X 🖉    |
|   |                                                                                                    | Sfoglia      |                       |      |          |        |

Cliccando sul tasto 😑 è possibile ridurre l'elenco e ritornare alla visualizzazione originale.

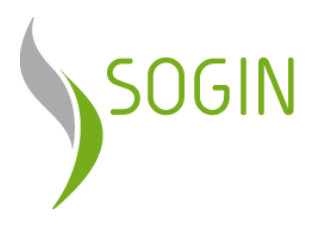

Il campo "**Data Aggiornamento**" indica la data in cui il documento allegato è stato caricato/aggiornato.

Il campo "**Data Scadenza**" indica la data di scadenza del documento allegato (abilitato solo per alcuni documenti).

N.B. I "documenti obbligatori" sono contrassegnati dall'asterisco (\*) e per ognuno di essi andrà caricato necessariamente almeno un allegato.

#### b. Modifica e download documento

Il primo passo per modificare dei documenti è cliccare il tasto per visualizzarne il contenuto.

Il campo "**Download**" **I** sotto la colonna **File**, se presente, consente di scaricare il documento allegato caricato in precedenza.

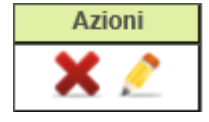

Per ogni documento caricato le due azioni principali sono quelle mostrate nella figura a sinistra, la prima eliminerà un documento caricato e la seconda permetterà di modificarne la descrizione, e/o di caricare un nuovo documento al posto del

documento caricato precedentemente.

Cliccando sull'icona di modifica (matita) otterremo la seguente schermata

| 0 | ) * | Domanda iscrizione (Appendice B) |         | 1 / <b>1</b> | ✓        |
|---|-----|----------------------------------|---------|--------------|----------|
|   |     | Dettaglio allegati               |         |              |          |
|   |     | Descrizione                      | File    | Data         | Azioni   |
|   |     | Domanda Iscrizione PROVA         | Sfoglia | 30/03/2016   | <b>-</b> |
| ' | u   |                                  |         |              |          |

Da qui si potrà cliccare nuovamente su sfoglia e poi salva, per sostituire il documento.

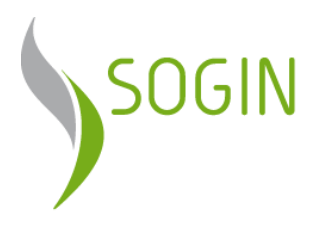

#### c. Numero massimo di documenti

Ad ogni tipologia di Documento possono essere allegati uno o più elementi diversi. Il numero massimo di allegati è presente nella colonna n°Doc / Max, in cui il primo numero rappresenta il numero di documenti attualmente caricati per quella tipologia, e il secondo numero (in rosso) rappresenta il numero massimo.

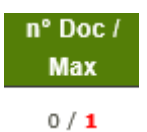

Ad esempio nella figura sottostante, si è raggiunto il limite massimo di file (1/1) e il sistema impedisce un successivo caricamento.

| Lista Documenti (dimensione massima file 5 MB)               |  |                    |                 |                       |            |              |        |  |  |  |  |
|--------------------------------------------------------------|--|--------------------|-----------------|-----------------------|------------|--------------|--------|--|--|--|--|
|                                                              |  | Note               | n° Doc /<br>Max | Firma<br>Digitale     |            |              |        |  |  |  |  |
| Allegato 3 Domanda di qualificazione per servizi e forniture |  |                    |                 |                       |            |              |        |  |  |  |  |
|                                                              |  | Dettaglio allegati |                 |                       |            |              |        |  |  |  |  |
|                                                              |  | Descrizione        | File            | Data<br>Aggiornamento | Da<br>Scad | ata<br>lenza | Azioni |  |  |  |  |
|                                                              |  | Allegato           |                 | 31/03/2017            |            |              | K 🧷    |  |  |  |  |

#### **Invio Richiesta**

Tramite il tasto "Invia", l'intera lista di Categorie con la relativa documentazione viene inviata a Sogin per il processo di qualifica.

C'esito positivo dell'Invio, fa sì che la Richiesta Corrente non venga più visualizzata in questa sezione, ma spostata nella sezione delle "<u>Richieste Inviate</u>".

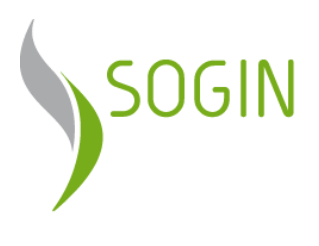

## **RICHIESTA INVIATA**

Viene visualizzata la lista delle richieste inviate:

| SOGIN               | Area                         | riservata fornitori                 |                      |            | <b>A</b> (  |
|---------------------|------------------------------|-------------------------------------|----------------------|------------|-------------|
| Profilo Richiesta Q | ualifiche Richiesta Corrente | Richieste Inviate Qualifiche Attive | Scadenzario          | Vendo      | r Rating Ar |
|                     |                              | Lista Richieste                     |                      |            |             |
| Data<br>Richiesta   | Tipologia di Albo            | Note                                | Stato<br>Lavorazione | Qualifiche | Documenti   |
| 31/03/2017          | Albo Servizi                 |                                     | In lavorazione       | 1.         | <b>W</b>    |
| 30/03/2017          | Albo Lavori                  |                                     | Terminata            | <u>i</u>   |             |
|                     | Albo Lavori                  |                                     | Terminata            | Î.         | <b>W</b>    |

Ed i relativi dettagli:

- **Data Richiesta**: Data dell'invio della richiesta;
- **Tipologia di Albo:** Albo selezionato;
- Note: eventuali note inserite dal personale Sogin;
- **Qualifiche:** cliccando sull'apposita icona è possibile visualizzare la lista di qualifiche associate alla richiesta;
- **Documenti:** cliccando sull'apposita icona è possibile visualizzare la lista di documenti associati alla richiesta;

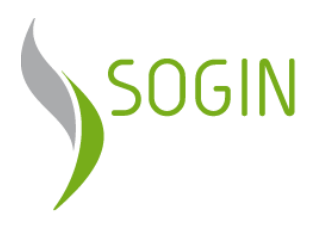

Categorie:

| Mitelesta Qualificite       Richiesta Corrente       Richieste Inviate       Qualifiche Attive       Scadenzoi       Vendor Ration       Arcente                                                                                                    | SOGIN                                |                                                                        | Area                                                                | riservata         | fornite                                  | ori                 |                                    |           | A          | Ø     |
|----------------------------------------------------------------------------------------------------|--------------------------------------|------------------------------------------------------------------------|---------------------------------------------------------------------|-------------------|------------------------------------------|---------------------|------------------------------------|-----------|------------|-------|
| <section-header>  Physic Detail   Detail   Data Tended at Albo Note Stato Qualificity Qualificity Quali</section-header>                                                                                                    | ofilo Richi                          | esta Qualifiche                                                        | Richiesta Corrente                                                  | Richieste Inviate | Qualifiche At                            | tive Scade          | nzario                             | Vendor    | Rating 4   | Archi |
| Data<br>Richiesta       Tipologia di Albo       Note       Stato<br>Lavorazione       Qualifiche Documenti<br>In lavorazione       Documenti<br>Imavorazione         31/03/2017       Albo Lavori       In lavorazione       Imavorazione       Imavorazione                                                                                                    |                                      |                                                                        |                                                                     | Lista Richiest    | e                                        |                     |                                    |           |            |       |
| 31/03/2017       Albo Lavori       In lavorazione       Image: Image:  | Dat<br>Richie                        | ta Tij<br>esta                                                         | pologia di Albo                                                     | N                 | ote                                      | Sta<br>Lavora       | ito<br>izione                      | ualifiche | Documenti  |       |
| 30/03/2017       Albo Lavori       Terminata       Image: Contract of the contract of the contract o | 31/03/                               | 2017                                                                   | Albo Servizi                                                        |                   |                                          | In lavor            | azione                             | Ĺ,        | <u>i</u>   |       |
| 29/03/2017       Albo Lavori       Terminata       Image: Comparison of the comparison of the comp | 30/03/                               | 2017                                                                   | Albo Lavori                                                         |                   |                                          | Termi               | inata                              | 13        |            |       |
| Detragio Qualificati         Categ.       Descrizione       Tipologia di Albo       Classe       Classe       Esito       Data Esito         0611       0611 - Impianti tecnologici (053-0528-0530)       Albo Lavori       Classe IV       Classe IV       Qualificato         067       067 - Opere marittime e lavori di dragaggio       Albo Lavori       Classe I       Classe I       Qualificato         054-A       Lavori di manutenzione, fornitura e       Albo Lavori       Classe II       Non qualificato       Dotte         054-A       montaggio d'impianti elettromeccanici       Albo Lavori       Classe II       Non qualificato       Dotte         054-A       montaggio d'impianti elettromeccanici       Albo Lavori       Classe II       Non qualificato       Dotte         054-A       montaggio d'impianti elettromeccanici       Albo Lavori       Classe II       Non qualificato       Dotte         054-A       Societto non conscience       Blogio Lavori       Classe III       Non qualificato       Dotte                                                                                                    | 29/03/                               | 2017                                                                   | Albo Lavori                                                         |                   |                                          | Termi               | inata                              |           | <b>.</b>   |       |
| OG11     OG11 - Impianti tecnologici (OS3-OS28-OS30)     Albo Lavori     Classe IV     Qualificato       OG7     OG7 - Opere marittime e lavori di dragaggio     Albo Lavori     Classe I     Qualificato       OS4-A     Lavori di manutenzione, fornitura e montaggio d'impianti elettromeccanici     Albo Lavori     Classe II     Qualificato       OS4-A     OS4-A     Lavori di manutenzione, fornitura e montaggio d'impianti elettromeccanici     Albo Lavori     Classe II     Non qualificato                                                                                                    | Categ.                               | Des                                                                    | crizione                                                            | Tipologia di Albo | Classe<br>richiesta                      | Classe<br>assegnata | Esit                               | to [      | Data Esito |       |
| gin S.p.A.     Società con Unico socio<br>Sede legale: via Marsala, 51c     Informazioni legali<br>Privacy policy                                                                                                    | 0611                                 | OG11 - Impianti tecno                                                  | ologici (OS3-OS28-OS30)<br>e e lavori di dragaggio                  | Albo Lavori       | Classe IV                                | Classe IV           | Qualificati                        | 0         |            |       |
| gin S.p.A. Società con Unico socio <u>Informazioni legali</u><br>pistro Imprese Sede legale: via Marsala, 51c <u>Privacy policy</u> SOSTENIAMO                                                                                                    | 054-A                                | OS4-A - Lavori di mar<br>montaggio d'impianti<br>trasportatori, movime | utenzione, fornitura e<br>elettromeccanici<br>entazione remotizzata | Albo Lavori       | Classe II                                |                     | Non qualit                         | ficato    |            |       |
| Roma 00185 Roma 👔 👔 📊 👔 👔 COLDAZ                                                                                                    | gin S.p.A.<br>gistro Imprese<br>Roma | Società con<br>Sede legal<br>00185 Ron                                 | n Unico socio<br>2: via Marsala, 51c<br>1a                          | Info<br>Prv       | prmazion <u>i legali</u><br>racy policy. | AN SISTEMA OF       | 01 305<br>01 90 305<br>01 90 90 90 |           | SOSTENIA   | MO    |

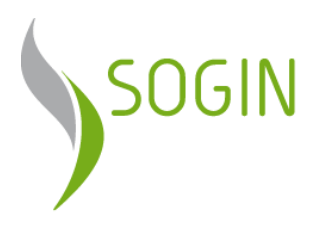

#### Documenti:

|                        |                                                                            | Lista Richie                                                  | ste                                                      |                        |                    |                     |
|------------------------|----------------------------------------------------------------------------|---------------------------------------------------------------|----------------------------------------------------------|------------------------|--------------------|---------------------|
| Data<br>Richiesta      | Tipologia di Albo                                                          |                                                               | Note                                                     | Stato<br>Lavorazione   | Qualifiche         | Documen             |
| 31/03/201              | 7 Albo Servizi                                                             |                                                               |                                                          | In lavorazione         |                    | 4                   |
| 30/03/20:<br>29/03/201 | Albo Lavori           7         Albo Lavori                                |                                                               |                                                          | Terminata<br>Terminata |                    |                     |
|                        | Lista Do<br>Tij                                                            | cumenti (dimensione<br>pologia Documento                      | e massima file 5 MB)                                     | h                      | lote nº Doc<br>Max | / Firma<br>Digitale |
| •                      | Allegato 2 Dom                                                             | anda di qualificazione j                                      | per lavori                                               |                        | 1/ <b>1</b>        | ✓                   |
| 0                      | (Non pre                                                                   | Copia bonifico.<br>visto per le classi OA e d                 | OB)                                                      |                        | 1/1                |                     |
| •                      | Allegato A Autodichiar                                                     | azione ai sensi dell'art.                                     | 80 D. Lgs. 50/16                                         |                        | 1/1                | ✓                   |
| •                      | Allegato C Dichiarazi                                                      | one altri soggetti art. 8                                     | 0 D. Lgs. 50/16                                          |                        | 0/10               | ✓                   |
| •                      | Even                                                                       |                                                               | 0/5                                                      |                        |                    |                     |
| •                      | Atto costitutivo e relativo statul                                         | to aggiornato in caso di                                      | partecipazione a cons                                    | orzi                   | 0/2                |                     |
| •                      | (Non obblig                                                                | Attestazione SOA<br>gatorio per le classi OA                  | e OB)                                                    |                        | 0/3                |                     |
| •                      |                                                                            | Lavori analoghi                                               | vori analoghi<br>vori di punta                           |                        |                    |                     |
| •                      |                                                                            | Lavori di punta                                               |                                                          |                        |                    |                     |
| •                      | Adegu<br>(Requisito previsto)                                              | ata attrezzatura tecnica<br>o soltanto per le catego          | attrezzatura tecnica<br>Itanto per le categorie OA e OB) |                        |                    | ✓                   |
| •                      | Relazione                                                                  | descrittiva/organigran                                        | nma                                                      |                        | 1 / 2              | ✓                   |
| •                      | Certificato / dichiarazione / docur<br>(Requisito non previsto per rich    | mentazione a supporto<br>nieste di qualificazione i           | relativa all'UNI EN ISO<br>riferite alle classi OA e     | 9001<br>OB             | 2 / 5              | ✓                   |
| 0                      | Certificato / dichiarazione / docun<br>(Requisito non previsto per richies | nentazione a supporto r<br>te di qualificazione rife          | elativa all'UNI EN ISO<br>rite alle classi OA, OB.       | 14001<br>I e II)       | 0/5                | <b>√</b>            |
| 0                      | Certificato / dichiarazione / docun<br>(Requisito non previsto per richies | nentazione a supporto r<br>te di qualificazione rife          | elativa alla BS OHSAS<br>rite alle classi OA. OB         | 18001<br>IeII)         | 0/5                | ✓                   |
| <u> </u>               | I documenti E                                                              | contrassegnati con l'ast<br>stensioni file consent<br>INOLTRA | erisco (*) sono obbliga<br>i <b>te : pdf, p7m</b>        | atori                  |                    |                     |

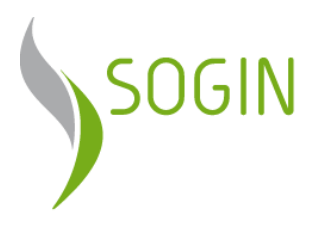

#### Sblocco Documentazione

Sogin si riserva la possibilità di sbloccare la documentazione per una richiesta di qualifica in lavorazione, al fine di permettere al Fornitore di apportare modifiche ai documenti già inseriti.

In tal caso, Cliccando sull'apposita icona sarà possibile modificare/integrare la documentazione già inviata.

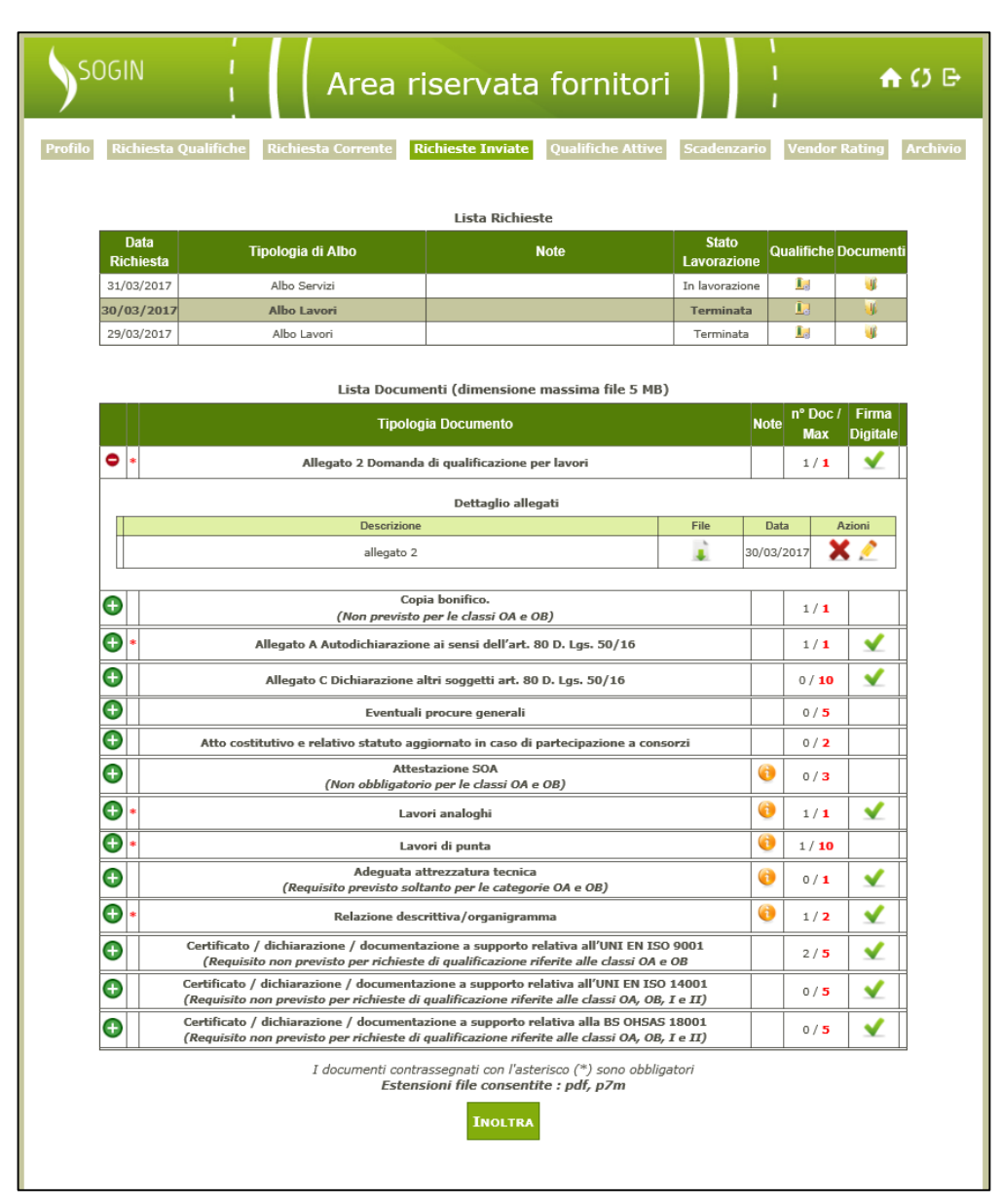

Completata la modifica, il tasto **Inoltra** rimanda la documentazione per il proseguo del processo di qualifica.

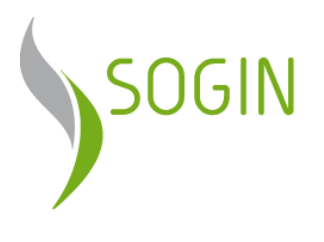

#### **QUALIFICAZIONI ATTIVE**

Attraverso questa sezione si ha la possibilità di visualizzare l'elenco delle richieste di qualifica valide:

| SOGIN             |                  | Area riservata                              | a fornitori                    |                                             | <b>^</b> (      |
|-------------------|------------------|---------------------------------------------|--------------------------------|---------------------------------------------|-----------------|
| lo Richiesta      | a Qualifich      | e Richiesta Corrente Richieste Inviate      | Qualifiche Attive              | Scadenzario Vendo                           | r Rating A      |
|                   |                  | Lista Qualificazio                          | ni Attive                      |                                             |                 |
| Data<br>Richiesta | <u>Categoria</u> | <u>Descrizione</u>                          | <u>Stato</u><br>Qualificazione | <u>Classe d'importo</u>                     | <u>Scadenza</u> |
| 29/03/2017        | 0G11             | 0G11 - Impianti tecnologici (0S3-0S28-0S30) | Qualificato                    | Classe IV (da 1.500.000 €<br>a 2.582.000 €) | 29/03/2018      |
| 29/03/2017        | OG7              | OG7 - Opere marittime e lavori di dragaggio | Qualificato                    | Classe I (da 150.000 € a<br>258.000 €)      | 29/03/2018      |
|                   |                  |                                             |                                |                                             |                 |
|                   |                  |                                             |                                |                                             |                 |

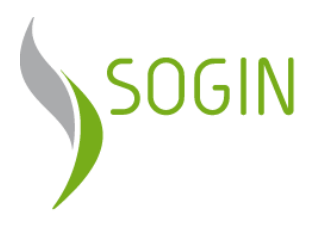

## **SCADENZARIO**

Attraverso questa sezione si ha la possibilità di visualizzare l'elenco delle richieste di qualifica in scadenza e/o scadute:

| SOGIN                                                                                                   |                                                                                                    | Area riser                       | /ata for                             | nitori         |                                        | <b>♠</b> Ø ₽                                                |
|----------------------------------------------------------------------------------------------------|----------------------------------------------------------------------------------------------------|----------------------------------|--------------------------------------|----------------|----------------------------------------|-------------------------------------------------------------|
| Profilo Richiesta                                                                                       | Qualifiche Richie                                                                                   | esta Corrente Richieste I        | Inviate Qualifi                      | che Attive     | Scadenzario Vendo                      | or Rating Archivio                                          |
|                                                                                                    |                                                                                                    | Lista Qualificazioni             | in Scadenza e/o                      | Scadute        |                                        |                                                             |
| Data<br>Richiesta                                                                                       | <u>Categoria</u>                                                                                    | Descrizione                      |                                      | <u>Stato</u>   | <u>Classe d'importo</u>                | <u>Scadenza</u>                                             |
| 13/04/2016                                                                                              | Esa Esa - Serviz                                                                                    | i informatici e affini           | N                                    | on qualificato | Classe 4 (da 150.001 € a<br>200.000 €) | 19/04/2015                                                  |
|                                                                                                    |                                                                                                    |                                  |                                      |                |                                        |                                                             |
|                                                                                                    |                                                                                                    |                                  |                                      |                |                                        |                                                             |
|                                                                                                    |                                                                                                    |                                  |                                      |                |                                        |                                                             |
|                                                                                                    |                                                                                                    |                                  |                                      |                |                                        |                                                             |
|                                                                                                    |                                                                                                    |                                  |                                      |                |                                        |                                                             |
|                                                                                                    |                                                                                                    |                                  |                                      |                |                                        |                                                             |
|                                                                                                    |                                                                                                    |                                  |                                      |                |                                        |                                                             |
|                                                                                                    |                                                                                                    |                                  |                                      |                |                                        |                                                             |
| Sogin S.p.A.<br>Registro Imprese<br>di Roma<br>C.F. e partita I.V.A.<br>n. 05779721009<br>R.E.A. 922437 | Società con Unico :<br>Sede legale: via Mi<br>00185 Roma<br>Tel.: +39.06.8304<br>Email: info@sogin. | socio<br>arsala, 51c<br>01<br>it | <u>Informazioni</u><br>Privacy polic | legali<br>X    |                                        | SOSTENIAMO IO<br>FONDAZIONE<br>MILIOSVILUPPO<br>SOSTENIBILE |

In questo modo il Fornitore può tenere sotto controllo le categorie merceologiche in scadenza ai fini del rinnovo.

**O**vviamente se non ci sono qualifiche in scadenza la lista risulterà vuota.

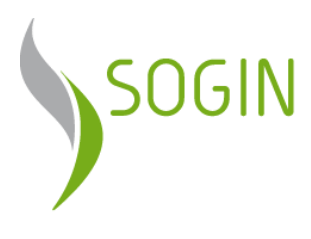

## **VENDOR RATING**

In questa sezione si ha la possibilità di visualizzare le valutazioni suddivise per Ordini e Campagne.

|   | Profilo R  | tichiesta Qualific | he Richiesta    | Corrente       | Richieste Inviate      | Scadenzario Vendor Rating  |   |
|---|------------|--------------------|-----------------|----------------|------------------------|----------------------------|---|
|   |            |                    |                 |                |                        |                            |   |
| _ | 0-1-       | C-bblaces.         | D-t-            | Vendor R       | ating                  | Indian Mandan Dation Madia |   |
|   | Ordine     | Fabbisogno         | Data            | Tipologia      |                        | Indice Vendor Rating Medio |   |
|   | 4550000000 | 0000000            | 18/03/2015      | Forniture      | € 30.252,80            | 6,00                       | Ц |
|   |            |                    | Detta           | glio Campagn   | e di valutazione       |                            |   |
|   | Anno       | Anno               |                 | Trimestre      |                        | Valutazione                |   |
|   | 2015       |                    | 1               |                |                        | 6,00                       | 1 |
| C | 4520000001 | C0000001           | 17/02/2015      | Servizi        | € 89.800,00            | 6,00                       | П |
|   | -          |                    | ,               |                |                        |                            |   |
|   | (7)        | sono riportare soi | o le campagne o | ii venuor raun | ig nene quan e stata e | mettuata una valutazione   |   |
|   |            |                    |                 |                |                        |                            |   |
|   |            |                    |                 |                |                        |                            |   |
|   |            |                    |                 |                |                        |                            |   |
|   |            |                    |                 |                |                        |                            |   |
|   |            |                    |                 |                |                        |                            |   |
|   |            |                    |                 |                |                        |                            |   |
|   |            |                    |                 |                |                        |                            |   |
|   |            |                    |                 |                |                        |                            |   |
|   |            |                    |                 |                |                        |                            |   |
|   |            |                    |                 |                | Informazioni legali    |                            |   |

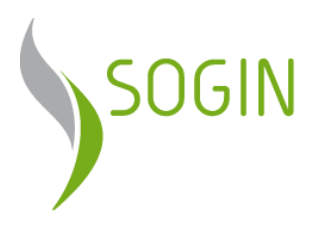

## ARCHIVIO

In questa sezione vengono visualizzate le richieste relative ad Albi non più attivi, con annesse categorie e documentazione.

| SOGIN                                                                                                    | Area ris                                                                                                    | ervata fornitori                                    |                      | •                   | Ø₿                                         |  |  |  |  |  |  |
|----------------------------------------------------------------------------------------------------|----------------------------------------------------------------------------------------------------|-----------------------------------------------------|----------------------|---------------------|--------------------------------------------|--|--|--|--|--|--|
| Profilo Richiesta Quali                                                                                           | ifiche Richiesta Corrente Rich                                                                                      | nieste Inviate Qualifiche Attive                    | Scadenzario          | Vendor Rating       | Archivio                                   |  |  |  |  |  |  |
| Lista Richieste                                                                                                   |                                                                                                    |                                                     |                      |                     |                                            |  |  |  |  |  |  |
| Data<br>Richiesta                                                                                                 | Tipologia di Albo                                                                                                   | Note                                                | Stato<br>Lavorazione | Qualifiche Document | i                                          |  |  |  |  |  |  |
| 13/04/2016 Elenco                                                                                                 | Operatori Economici - Sede- STORICO                                                                                 |                                                     | Terminata            | L, V                | ]                                          |  |  |  |  |  |  |
|                                                                                                    |                                                                                                    |                                                     |                      |                     |                                            |  |  |  |  |  |  |
|                                                                                                    |                                                                                                    |                                                     |                      |                     |                                            |  |  |  |  |  |  |
|                                                                                                    |                                                                                                    |                                                     |                      |                     |                                            |  |  |  |  |  |  |
|                                                                                                    |                                                                                                    |                                                     |                      |                     |                                            |  |  |  |  |  |  |
|                                                                                                    |                                                                                                    |                                                     |                      |                     |                                            |  |  |  |  |  |  |
|                                                                                                    |                                                                                                    |                                                     |                      |                     |                                            |  |  |  |  |  |  |
|                                                                                                    |                                                                                                    |                                                     |                      |                     |                                            |  |  |  |  |  |  |
|                                                                                                    |                                                                                                    |                                                     |                      |                     |                                            |  |  |  |  |  |  |
| Sogin S.p.A. S<br>Registro Imprese S<br>di Roma O<br>C.F. e partita I.V.A. T<br>n. 05779721009 E<br>R.E.A. 922437 | iocietà con Unico socio<br>iede legale: via Marsala, 51c<br>0185 Roma<br>e1.: +39.06.830401<br>imail: info@sogin.it | <u>Informazioni legali</u><br><u>Privacy policy</u> |                      |                     | AMO Ia<br>DAZIONE<br>SVILUPPO<br>STENIBILE |  |  |  |  |  |  |